#### УДК 629.124

#### EDN ZHQOPT

# В.В. Князьков ЧИСЛЕННОЕ МОДЕЛИРОВАНИЕ СОПРОТИВЛЕНИЯ ВОЗДУХА ДВИЖЕНИЮ СУДНА

## Нижегородский государственный технический университет им. Р.Е. Алексеева Нижний Новгород, Россия

Рассмотрены возможности численного моделирования в SolidWorks Flow Simulation при выполнении расчетов сопротивления воздуха движению судна. Постановка такой задачи обусловлена тем, что экспериментальные методы изучения сопротивления движению судов широко применяются при выполнении научно-исследовательских работ, когда разрабатываются формы обводов вновь проектируемых судов, а также при оценке ходкости построенных судов. Модельные испытания, которые проводят при проектировании судов, позволяют провести надежное сравнение эффективности различных вариантов проектируемого судна. В качестве менее затратной и более удобной альтернативы модельным испытаниям в настоящее время используют численное моделирование с применение специализированных программ и приложений.

*Ключевые слова*: проектирование судна, испытание моделей, сопротивление воздуха движению судна, численное моделирование.

#### Введение

Обязательным этапом проектирования современного судна при оценке его ходкости являются модельные испытания [1]. Модельные испытания в опытовых бассейнах позволяют определить сопротивление воды движению судна и выполнить надежное сравнение эффективности различных вариантов судна в процессе разработки формы обводов. Аэродинамические характеристики судов обычно исследуют в аэродинамических трубах [2].

Внедрение в практику проектирования технологий численного моделирования позволяет значительно повысить качество изделий, экономить время и снижать затраты, связанные с проектированием и испытанием выпускаемой продукции. Современные системы автоматизированного проектирования позволяют точно и достоверно моделировать поведение разрабатываемого изделия и/или его моделей в реальных условиях, начиная с самых ранних этапов. Принято считать, что программный комплекс *SolidWorks* является одним из лидеров в сфере включения разнообразных инструментов и, в частности, инженерного анализа в среду проектирования [3]. Один из наиболее востребованных расчетных модулей семейства *Simulation* – модуль *Flow Simulation*. Данный модуль позволяет моделировать потоки жидкости и газа для вычисления различных характеристик: скорости потока, давления, температуры и т.д. [4].

В данной статье представлены результаты обтекания неподвижного корпуса судна движущимся потоком воздуха с целью определения воздушного сопротивления при движении судна, полученные с помощью модуля *Flow Simulation* и сравнение их с результатами приближенных вычислений.

#### Объект исследования

В качестве объекта для исследований выбран сухогрузный теплоход проекта 17310 (тип «Россия»). Судно предназначено для перевозки генеральных, насыпных грузов, включая зерно, навалочных грузов, леса и контейнеров международного образца в трюмах и на люковых крышках. Это однопалубное судно с баком и развитым ютом, кормовым расположением машинного отделения, с расположением жилых и служебных помещений в кормовой поло-

вине судна, грузовыми трюмами в носовой части. У судна прямой наклонный форштевень (рис. 1, *a*) и транцевая корма (рис. 1, *б*).

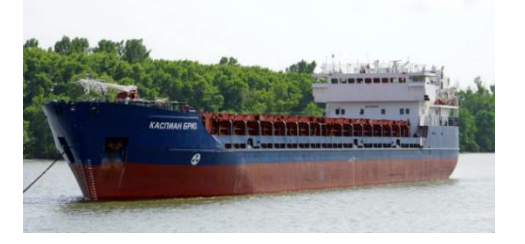

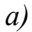

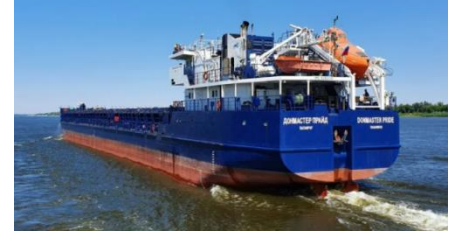

Рис. 1. Сухогрузный теплоход типа «Россия» – проект 17310 (фото с сайта fleetphoto.ru)

б)

## Определение воздушного сопротивления при проектировании судна

Водоизмещающие суда двигаются на границе двух сред. Гидроаэродинамические силы, действующие со стороны воды и воздуха на движущееся судно, представляют собой сумму элементарных сил, распределенных по его поверхности, и зависят от их плотности и вязкости. Плотность воздуха при температуре 15 °C и давлении 1013 ГПА составляет  $\rho_A$ =1,226 кг/м<sup>3</sup>. Это значение используют при расчете аэродинамических сил, действующих на надводную часть судна. Удельный вес сопротивления воздуха в общем балансе сопротивления, особенно при отсутствии ветра, невелик и составляет всего 1,5–3,5 %. В условиях ветреной погоды роль сопротивления воздуха уже значительна и при встречном ветре может достигать 10–15 % [1].

Для расчета силы сопротивления воздуха применяется следующая формула

$$R_{AA} = C_{AA} \frac{\rho_A v_A^2}{2} F_T \tag{1}$$

где *C*<sub>AA</sub> – коэффициент воздушного сопротивления. Пределы изменений коэффициента воздушного сопротивления для транспортных судов *C*<sub>AA</sub>=0,7...1,2;

 $F_T$  – характерная площадь (обычно это площадь проекции надводной части корпуса судна на плоскость мидель-шпангоута);

 $v_A$  – скорость воздуха (при отсутствии ветра  $v_A$ =-v, а v – скорость движения судна, м/с); При наличии ветра  $v_A$ =- $v\pm v_{\text{ветр}}$  (легкий ветер:  $v_{\text{ветр}}$ =2,5 м/с, что соответствует трем баллам по шкале Бофорта).

При наличии ветра надводная часть корпуса судна находится в неоднородном поле скоростей, изменяющемся по высоте. Поэтому эксперименты по определению сопротивления воздуха (коэффициента сопротивления) в этом случае проводят с моделями надводной части корпуса, расположенными на специальном экране, установленном в рабочей части аэродинамической трубы (рис. 2 *a*) [2]. В случае отсутствия ветра испытывают дублированные модели надводной части корпуса в однородном потоке (рис. 2,  $\delta$ ) [5].

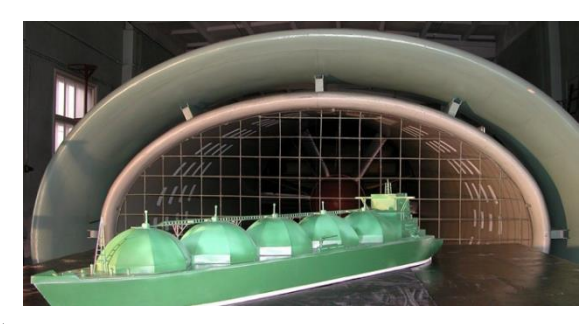

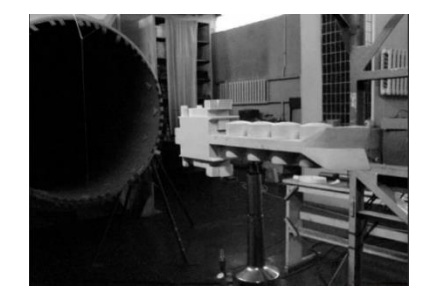

a)

б) Рис. 2. Экспериментальное определение коэффициента сопротивления воздуха с использованием: *a* – специального экрана; б – дублированной модели

#### Постановка задачи

Для выполнения расчетов были разработаны твердотельные модели [6] сухогрузного теплохода (рис. 1). Модели представлены на рис. 3, *a*, *б*. Площадь проекции надводной части корпуса судна на плоскость мидель-шпангоута (рис. 3, *в*) составляет  $F_T$ =134,45 м<sup>2</sup>.

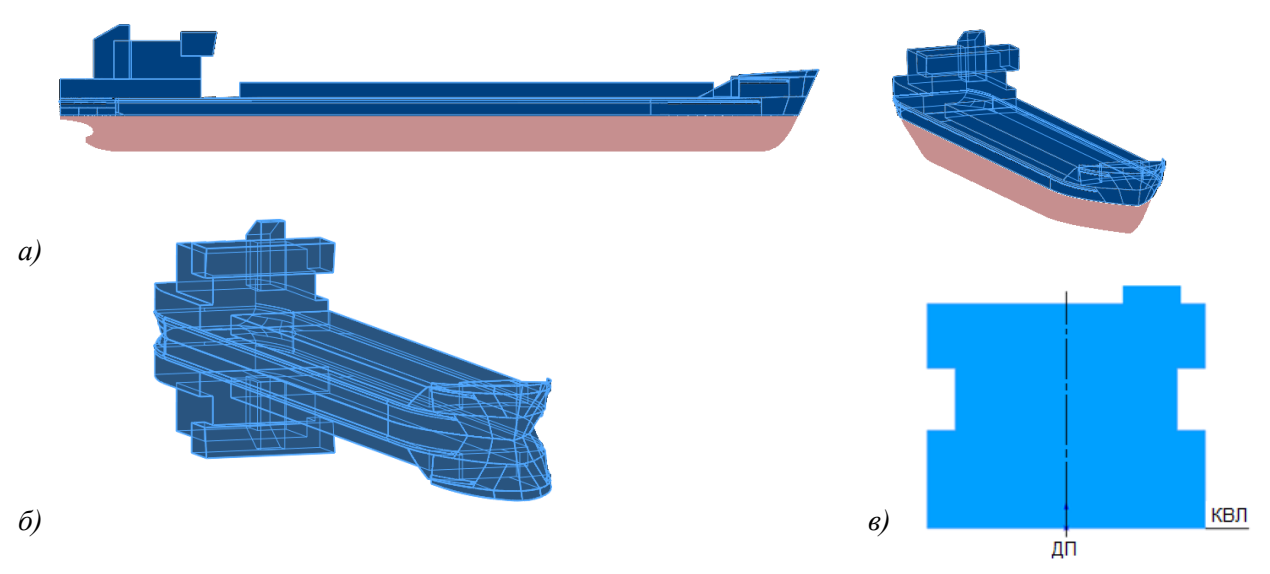

Рис. 3. Твердотельные модели (*a*, б) и проекция надводной части корпуса на плоскость мидель-шпангоута (*в*)

Для задания условий задачи воспользуемся функцией *Мастер проектов*, которая автоматически создает новый проект и позволяет задать имя проекта и создать новую или выбрать существующую конфигурацию (рис. 4, a). По умолчанию для расчетов сохраним систему СИ, а градусы Кельвина изменим на градусы Цельсия (рис. 4,  $\delta$ ).

| тер проекта - Имя проекта                                                                 |                                                                                                 | ? ×      | Мастер проекта - Система единиц измер | ения                                                                      |                                                                                      |                                                                              | ?        |
|-------------------------------------------------------------------------------------------|-------------------------------------------------------------------------------------------------|----------|---------------------------------------|---------------------------------------------------------------------------|--------------------------------------------------------------------------------------|------------------------------------------------------------------------------|----------|
| File Edit V Visert Tools Flow                                                             | poekt                                                                                           |          |                                       | Система единиц измерени                                                   | я;                                                                                   |                                                                              |          |
| Input Data                                                                                | на проекта: Проект Расчет воздушного сопротивления<br>оннентарии: Моделирование жесткого экрана |          | K m <sup>3</sup><br>S                 | CHCTEMB<br>CGS (cm-g-s)<br>FPS (ft-lb-s)<br>IPS (in-lb-s)<br>NMM (mm-g-s) | Путь<br>Предопределенные<br>Предопределенные<br>Предопределенные<br>Предопределенные | Комментарий<br>CGS (cm-g-s)<br>FPS (thlb-s)<br>IPS (in-lb-s)<br>NMM (mm-g-s) |          |
| Computational Domain     Component Control     Fluid Subdomains     Ko     Fans     Fans  | онфигурация, в которую необходино добавить проект<br>Осоздать новую                             | ~        | m/s ft                                | SI(m-kg-s)<br>USA<br>Создать новую                                        | Предопределенные<br>Предопределенные<br><sup>1919</sup> SI (m-kg-s) (и:              | SI (m-kg-s)<br>USA                                                           | _        |
| Heat Sources     Heat Sources     Porous Media     Thitial Conditions     Goals     Goals | ня конфигурации: (Надводный корпус                                                              |          | gal mile/h                            | Параметр<br>Павная<br>Давление и налряжен                                 | Единиц Десятичны<br>а резуль<br>ие Ра .12                                            | е знаки в 1 единис<br>татах СИ равн                                          | 10<br>10 |
| Coca inicial resities     Results     Mesh     Cut Plots     Surface Plots                |                                                                                                 |          | kalon                                 | — Скорость<br>— Масса<br>— Длина<br>— Температура<br>— Физическое время   | m/s .123<br>kg .123<br>m .123<br>12<br>Kelvin [K]                                    | 1<br>1<br>-273.15                                                            | _        |
| Isosurfaces     Flow Trajectories                                                         |                                                                                                 | ))<br>)) | Ny Xem                                | Процентное отношен                                                        | 10 Celsus (C)<br>Reaumur ('R)<br>Fahrenheit ('F)<br>Rankine ('Ra)                    |                                                                              |          |

a)

Рис. 4. Начало работы

Для обтекания твердого тела задаем тип задачи Внешняя. Поскольку в задаче рассматривается поток, меняющийся со временем, нужно задать условие Нестационарность. Назначим Общее время задачи и Временной шаг выдачи результатов (эти параметры можно оставить по умолчанию и/или уточнить в ходе решения задачи). Выбирая условие Гравитация, обязательно нужно проверить, чтобы ускорение свободного падения было направлено корректно (рис. 5, *a*).

Следующий шаг – выбор текучей среды, в нашем случае это воздух (*Air*; рис. 5, *б*). Характеристики течения сохраняем по умолчанию.

| Тип задечи Учитыеть з<br>Овнутренняя ЦИсклем<br>©Внешняя 2Исклем                                           | енкнутые полости<br>нить полости без условий течения<br>нить внутреннее пространство | »   | <br>Текучая среда<br>Газы<br>Жидкости<br>Неньютоновские    | Путь                                     | Новый    |
|----------------------------------------------------------------------------------------------------|--------------------------------------------------------------------------------------|-----|------------------------------------------------------------|------------------------------------------|----------|
| Физические нодели<br>Телапореодность в твердих<br>телах<br>Радиационный телалообнем<br>Насталическое наста | Значение                                                                             |     | <br>жидкости<br>Сжимаемые жидкости<br>Реальные газы<br>Пар | _                                        |          |
| Общее время задачи<br>Временной шат выдачи<br>результатов                                                  | 10 s<br>0.1 s                                                                        |     |                                                            |                                          | Добавить |
| Состания<br>Компонента<br>Укомпонента<br>Скомпонента                                                       |                                                                                      | 100 | Текучие среды проекта<br>Air(Газы)                         | Выбранные по умолчанию<br>Г              | Удалить  |
| Вращение<br>Свободиая поверхность                                                                          |                                                                                      |     | Характеристика течения<br>Тип течения                      | Значение<br>Лакинарнов и<br>турбулентное |          |
|                                                                                                    | Зависиность                                                                          | »   | Влажность                                                  |                                          |          |
| < Назад Далее                                                                                              | <ul> <li>Отмена Справка</li> </ul>                                                   |     | КНазад                                                     | Далее > Отмена                           | Справка  |

Рис. 5. Выбор типа задачи (а) и текучей среды (б)

Также сохраним параметр условия на стенке по умолчанию (Адиабатическая стенка) и зададим надбавку на шероховатость (рис. 6, *a*). В окне Начальные и внешние условия (рис. 6,  $\delta$ ) введем скорость потока по оси *x* в противоположном направлении. Кроме постоянного значения скорость потока может быть задана с помощью зависимостей, табличных значений или формулы (кнопка Зависимость, рис. 6,  $\delta$ ).

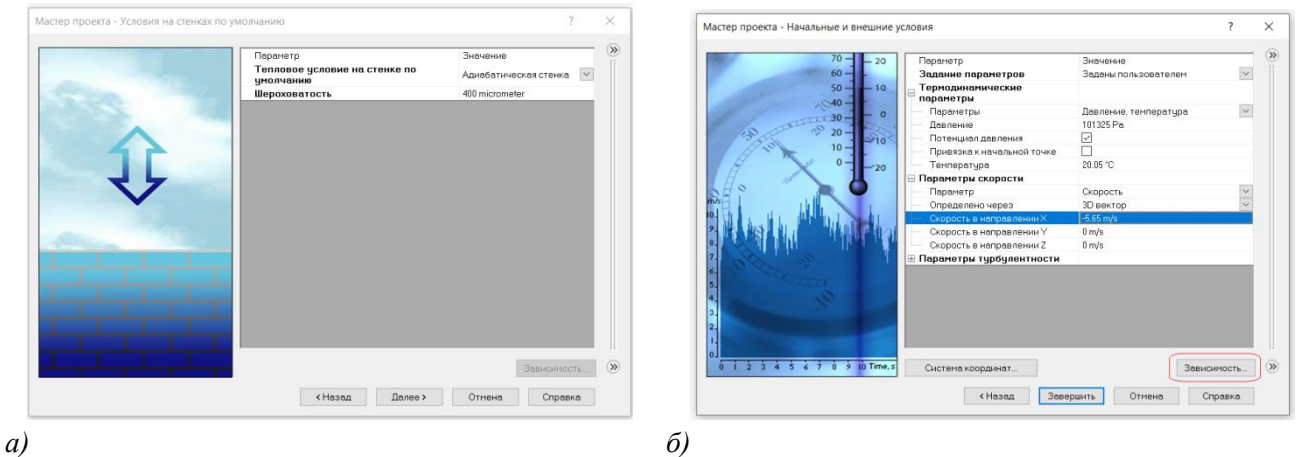

Рис. 6. Выбор условий на стенке (а) и начальных условий задачи (б)

## Расчеты воздушного сопротивления судна

Расчетную область и ее размеры будем назначать в зависимости от конфигурации модели через задание координат области. Для дублированной модели в направлении оси у удобно использовать симметрию относительно плоскости КВЛ (рис. 7, *a*, *б*).

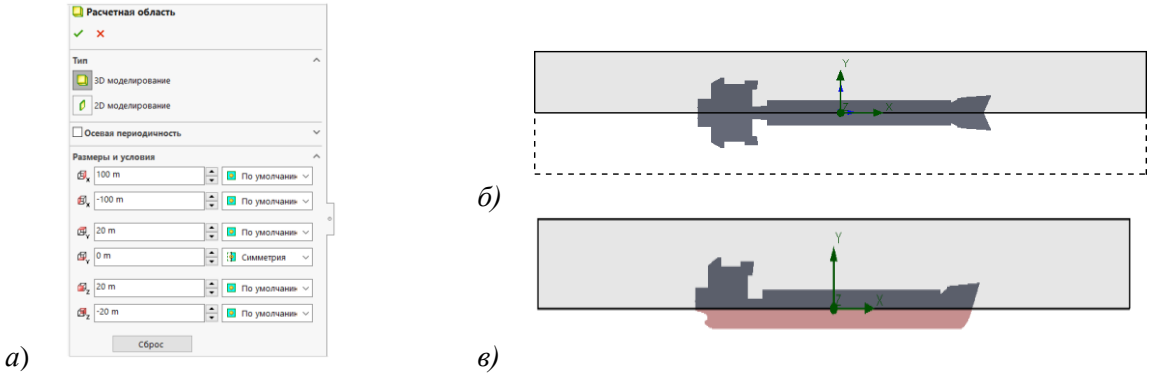

Рис. 7. Расчетная область для дублированной модели с учетом ее симметрии (*a*, б) и при наличии жесткого экрана (*в*)

Используя вкладку Опции управления расчетом основного меню Flow Simulation, назначают условия для выполнения расчета (рис. 8). Для этого задаем Сходимость целей и Физическое время выполнения расчета. По умолчанию время переходит из Мастера проектов и его можно корректировать. Во вкладке Адаптация сетки установим максимально допустимое число ячеек при их дроблении: 7 500 000. Для Стратегии адаптации сетки выберем условия Периодически и Физическое время. От этого параметра зависит, в какие моменты расчета будет выполняться адаптация сетки.

| Расчет                                                                     |                                               |                                   |                                 |          |
|----------------------------------------------------------------------------|-----------------------------------------------|-----------------------------------|---------------------------------|----------|
|                                                                            |                                               |                                   |                                 |          |
| • •                                                                        |                                               |                                   |                                 |          |
| 📴 Опции управления расчетом                                                |                                               |                                   |                                 |          |
| Новое Опции управления расчетом                                            |                                               | ? ×                               |                                 |          |
| Завершение Адалтация сетки Расче                                           | т Сохранение                                  |                                   |                                 |          |
| Параметр                                                                   | Критерии Значение                             | OK                                |                                 |          |
| <ul> <li>Условия завершения</li> <li>Клиторий останорки раснота</li> </ul> |                                               | Отмена                            |                                 |          |
| Сходимость целей Вс                                                        | анниз критериев удовлетворен (после всех 👻 🗆  | Connection                        |                                 |          |
| Физическое время 10                                                        | s                                             | Справка                           |                                 |          |
| Итерации                                                                   |                                               |                                   |                                 |          |
| Продувки                                                                   |                                               |                                   |                                 |          |
| Время расчета                                                              |                                               |                                   |                                 |          |
| Адаптации сетки Ис                                                         | спользуется количество адаптаций сетки из таб |                                   |                                 |          |
| 🖃 Критерии целей                                                           |                                               | Опции управления расчетом         |                                 | ? ×      |
| Интервал анализа ав                                                        | томатичес 🗡                                   |                                   |                                 |          |
| 🗹 GG Сила (X) 2 ав                                                         | томатичес 🗡                                   | Завершение Адаптация сетки Расчет | Сохранение                      |          |
|                                                                            |                                               | Параметр                          | Значение                        | OK       |
| 9ведомление                                                                |                                               | Глобальная область                | уровень = 2                     | 074/01/0 |
| Сообщить об окончании р                                                    |                                               |                                   |                                 | Отлена   |
|                                                                            |                                               | Настройки адаптации сетки         |                                 | Справка  |
|                                                                            |                                               | Максимально допустимое числ       | o 7 500 000                     |          |
|                                                                            |                                               | Стратегия адаптации сетки         | Периодически 🗠 Физическое вре 🗠 |          |
| L                                                                          |                                               | Интервал релаксации               | автоматически 💙 0.4 s           |          |
|                                                                            |                                               | Стартовый момент                  | автоматически 🗹 1 s             |          |
|                                                                            |                                               | Период                            | автоматически 💟 0.5 s           |          |
|                                                                            |                                               |                                   |                                 | Сброс    |

Рис. 8. Опции управления расчетом

В качестве *Глобальной цели* определим силу по оси *x*, которая будет соответствовать силе сопротивления воздуха в глобальной системе координат. Для выполнения расчета необходимо выполнить настройку *Базовой сетки*. Выбранные граничные условия *Реальная стен*ка и *Глобальная цель* после их выбора отобразятся в *Дереве анализа Flow Simulation* (рис. 9)

| 🖆 Реальная стенка 1                          |   | ?      |    | 🏁 Глобальные цели                                                    | ?      |                                                          |
|----------------------------------------------|---|--------|----|----------------------------------------------------------------------|--------|----------------------------------------------------------|
| ✓ ×                                          |   |        |    | ✓ X →                                                                |        |                                                          |
| Выбор                                        |   | ~      |    | Параметры                                                            | ^ ^    |                                                          |
| Грань<1><br>Грань<2><br>Грань<3><br>Грань<4> |   |        | 5) | Параметр Міл Ср Ма Ср Исі А<br>Сила (X) Глобальная система координат |        |                                                          |
| 🍸 Грань<5>                                   |   | $\sim$ | 0) | 🖽 Настройки глобальной сетки                                         | ?      |                                                          |
| •                                            |   |        |    | ✓ × →                                                                |        |                                                          |
| Базовая ось: Х                               |   | $\sim$ |    | Тип                                                                  | ^      |                                                          |
| Тип                                          |   | ^      |    | Ручной режим                                                         |        |                                                          |
|                                              |   |        |    | Настройки                                                            | ^      | Проект(1)                                                |
| Идеальная стенка                             |   |        |    |                                                                      | 7      | — — Входные данные<br>— — Расчетная область              |
| Параметры на стенке                          |   | ~      |    | t 0.00767694316 m                                                    | 4      | — на Подобласти течения<br>— на Граничные условия        |
| Tw 20.05 °C                                  | * | f*     |    |                                                                      | ▲<br>▼ | <ul> <li>Реальная стенка 1</li> <li>Нели</li> </ul>      |
| 0 W/m^2/K                                    | * | f*     |    | Равномерная сетка                                                    |        | GG Сила (X) 1                                            |
| 400 micrometer                               | * | f*     |    | Улучшить разрешение каналов                                          |        | Плобальная сетка                                         |
|                                              |   |        | в) |                                                                      |        | <ul> <li><i>е</i> В Результаты (Не загружены)</li> </ul> |

Рис. 9. Выбор граничных условий (*a*), глобальной цели (б), настройка базовой сетки (*в*) и Дерево анализа (*г*)

Расчет завершится, как только будет достигнута сходимость указанных для расчета целей. Условие сходимости целей может определяться автоматически или задаваться в режиме *вручную*. Условие для завершения расчета, например, в *автоматическом* режиме – размах амплитуды колебаний цели на *Интервале анализа*, который отсчитывается от текущей итерации, становится ниже значения *Критерия* сходимости цели, цель считается сошедшейся (рис. 10).

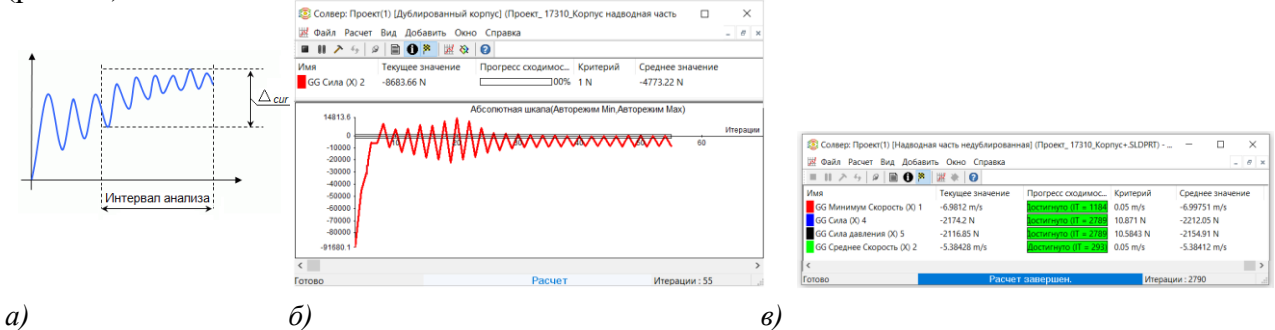

Рис. 10. Условие завершения расчета (*a*), фрагмент диаграммы сходимости цели (*б*) и таблица целей (*в*)

#### Основные результаты и выводы

Для визуализации распределения параметров течения и исследования полученных результатов *Flow Simulation* предоставляет множество различных элементов и инструментов обработки результатов. Можно построить картинку, например, в любом сечении или на выбранных гранях или поверхностях модели. На рис. 11 приведены примеры визуализации результатов выполненных расчетов.

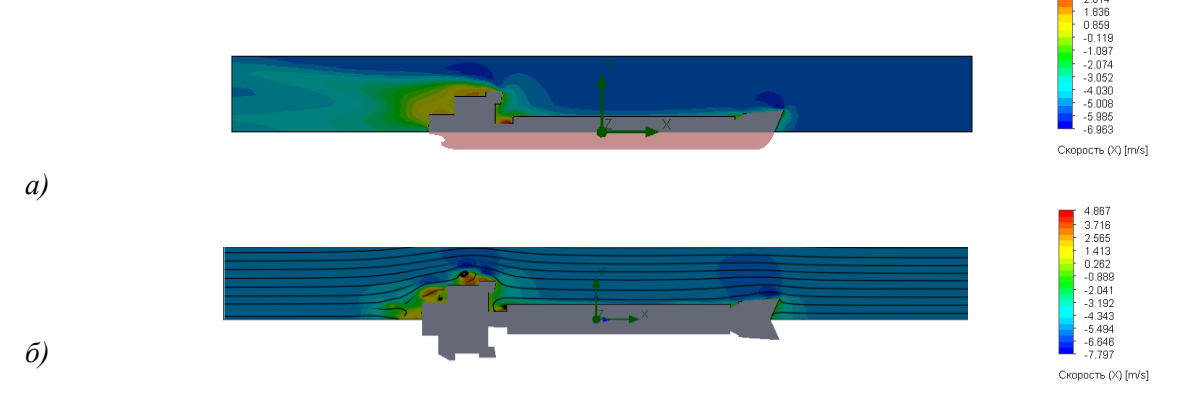

**Рис. 11. Эпюры распределения скорости потока в ДП:** *а* – при наличии жесткого экрана; *б* – дублированная модель

На рис. 12 приведены *Картины в сечении*, для которых в качестве типа отображения выбрана сетка. Из эпюр видно, что сетка автоматически уточнилась в местах завихрения воздушного потока и там, где скорость потока существенно отличается от заданного значения.

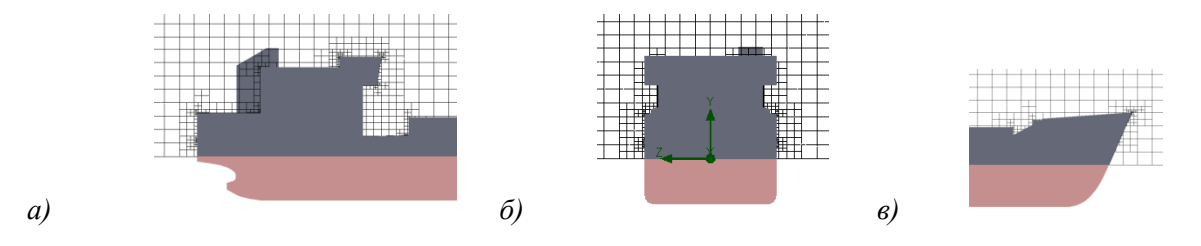

Рис. 12. Тип картины в сечении Сетка-

Значение силы сопротивления можно посмотреть, открыв вкладку *Цели*. Результаты выполненных расчетов по формуле (1) и численных расчетов при отсутствии ветра и скорости движения судна *v*=5,65 м/с приведены в табл. 1.

## Таблица 1. Результаты расчетов сопротивления воздуха

| Коэф             | 0,8             | 1,0                                                          | 1,2       |            |        |  |
|------------------|-----------------|--------------------------------------------------------------|-----------|------------|--------|--|
|                  | 2,15            | 2,68                                                         | 3,22      |            |        |  |
|                  | Дублирова       | <i>R</i> <sub>A</sub> =2,52 кН; <i>C</i> <sub>AA</sub> =0,94 |           |            |        |  |
| Численный расчет | Наличие         | <i>R</i> <sub>A</sub> =2,17 кН; <i>C</i> <sub>AA</sub> =0,81 |           |            |        |  |
|                  | жесткого экрана | Наличие ветра <i>v</i> =2,5 м/с                              | $R_A=4,9$ | 95 кН; САА | a=0,89 |  |

Таким образом:

- полученные значения численных расчетов сопротивления воздуха попадают в диапазон вычислений по формуле (1) для рекомендуемых [1] значений коэффициента сопротивления;
- численные расчеты для модели при наличии жесткого экрана и для дублированной модели дают достаточно близкие значения коэффициентов сопротивления (разница составляет 5 %);
- приведенные примеры свидетельствуют о достоверности получаемых результатов и демонстрируют эффективность численного моделирования внешнего воздушного потока в *SolidWorks Flow Simulation*;
- полученные результаты могут быть использованы при проектировании судов.

# Библиографический список

- 1. Войткунский, **Я.И.** Сопротивление воды движению судна: учебник / **Я**.И. Войткунский. Л.: Судостроение, 1988. 288 с.
- 2. Тренажерный комплекс. Крыловский государственный научный центр [Электронный ресурс]. Режим доступа: https://krylov-centre.ru (дата обращения 25.10.2023).
- 3. Алямовский, А.А. SolidWorks Simulation. Как решать практические задачи / А.А. Алямовский. СПб: БХВ-Петербург, 2012. 448 с.
- 4. Салимов, М. Анализ внешнего потока в SolidWorks Flow Simulation // CADMASTER. 2021. № 2. С. 42-45.
- 5. Модель судна в аэродинамической трубе СПГУВК.JPG [Электронный ресурс]. Режим доступа: https://ru.wikipedia.org/wiki/Файл:Модель\_судна\_в\_аэродинамической\_трубе\_СПГУВК.JPG (дата обращения 25.10.2023).
- 6. Князьков, В.В. SolidWorks. Проектирование судов: учеб. пособие / В.В. Князьков. Н. Новгород: НГТУ им. Р.Е. Алексеева, 2018. – 228 с.